## How to config time stamp.

1. Go to NVR-0432 cilck "Setup"

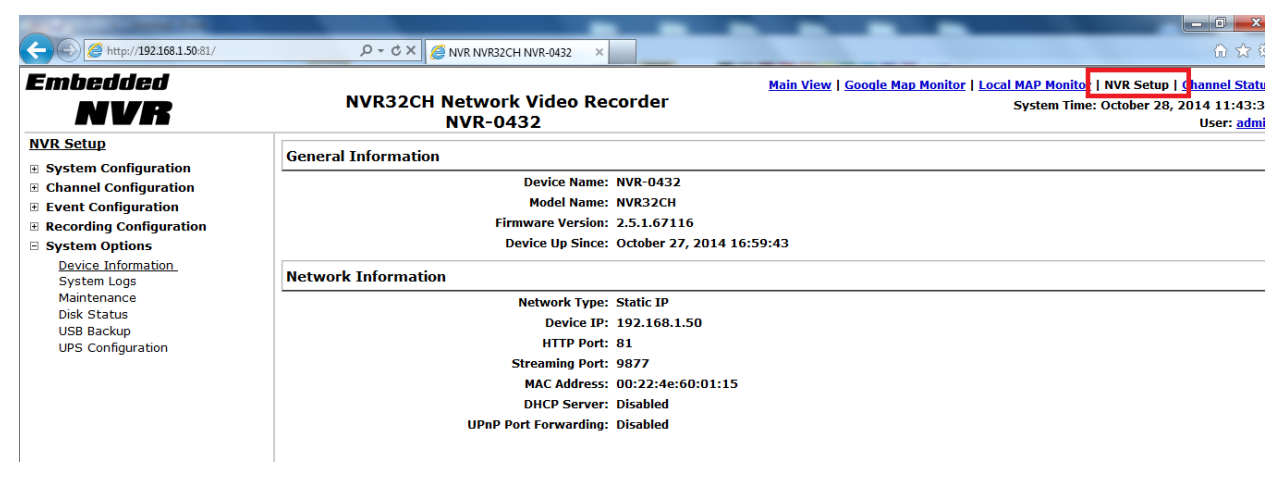

- 2. Go to Channel Configuration > OSD Setting
  - 2.1. Select Channel
  - 2.2. Enable Display OSD
  - 2.3. Enable Show Time

## Embedded

| NVR                                   | NVR32CH Network Video Recorder<br>NVR-0432 |   |
|---------------------------------------|--------------------------------------------|---|
| <u>NVR Setup</u>                      | OSD Setting                                |   |
| System Configuration                  |                                            |   |
| Channel Configuration                 | Channel: 1: FCS-3101 -                     |   |
| Channel Setting<br>OSD Setting        | 💿 Do not display OSD                       |   |
|                                       | Osplay OSD                                 |   |
| Event Configuration                   | Text Display Options                       |   |
| Recording Configuration               |                                            |   |
|                                       | Show Time                                  |   |
|                                       | Show FPS                                   |   |
|                                       | Show Text:                                 |   |
|                                       | OSD Position                               |   |
| ◎ Use relative position X: 0 % Y: 0 % |                                            | % |
|                                       | O Display at upper-right ▼                 |   |

I

- 3. Please use the NVR media player for play the video as the link below. http://download.level1.com/level1/other/NVRMediaPlayer.zip
- 4. After you play, just click the OSD button then you can see the time stamp.

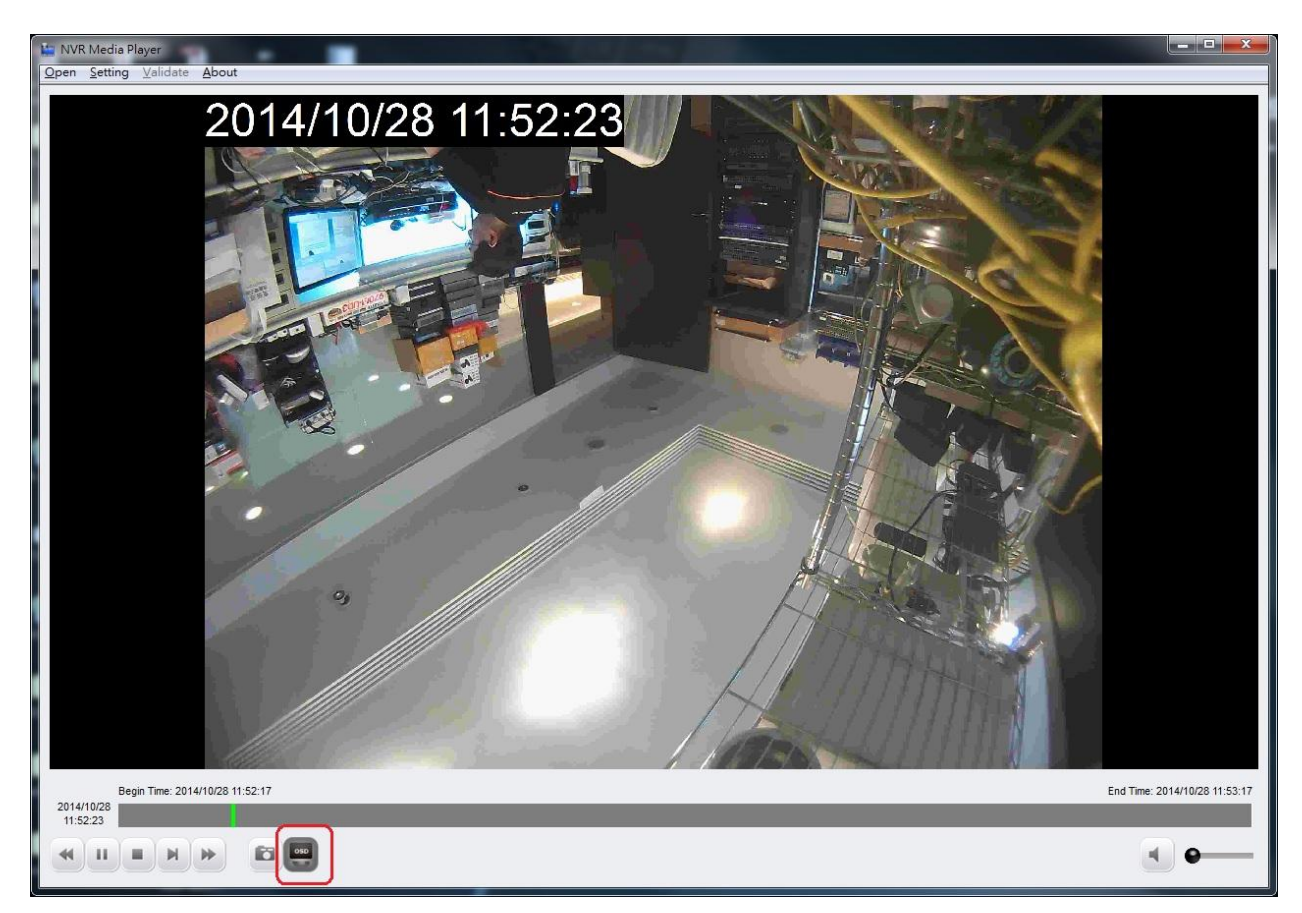